# Lexus HomeCharge - Guide

# THE NEW LEXUS LINK+ APP

SCHEDULE

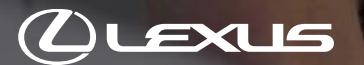

# **TABLE OF CONTENTS**

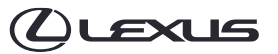

- 1. Onboarding with the Lexus Link+ app
- 2. Firmware Updates
- 3. Managing access
- 4. Charging

# ONBOARDING

# **ONBOARDING WITH THE Lexus Link+ APP**

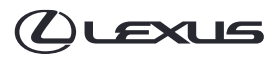

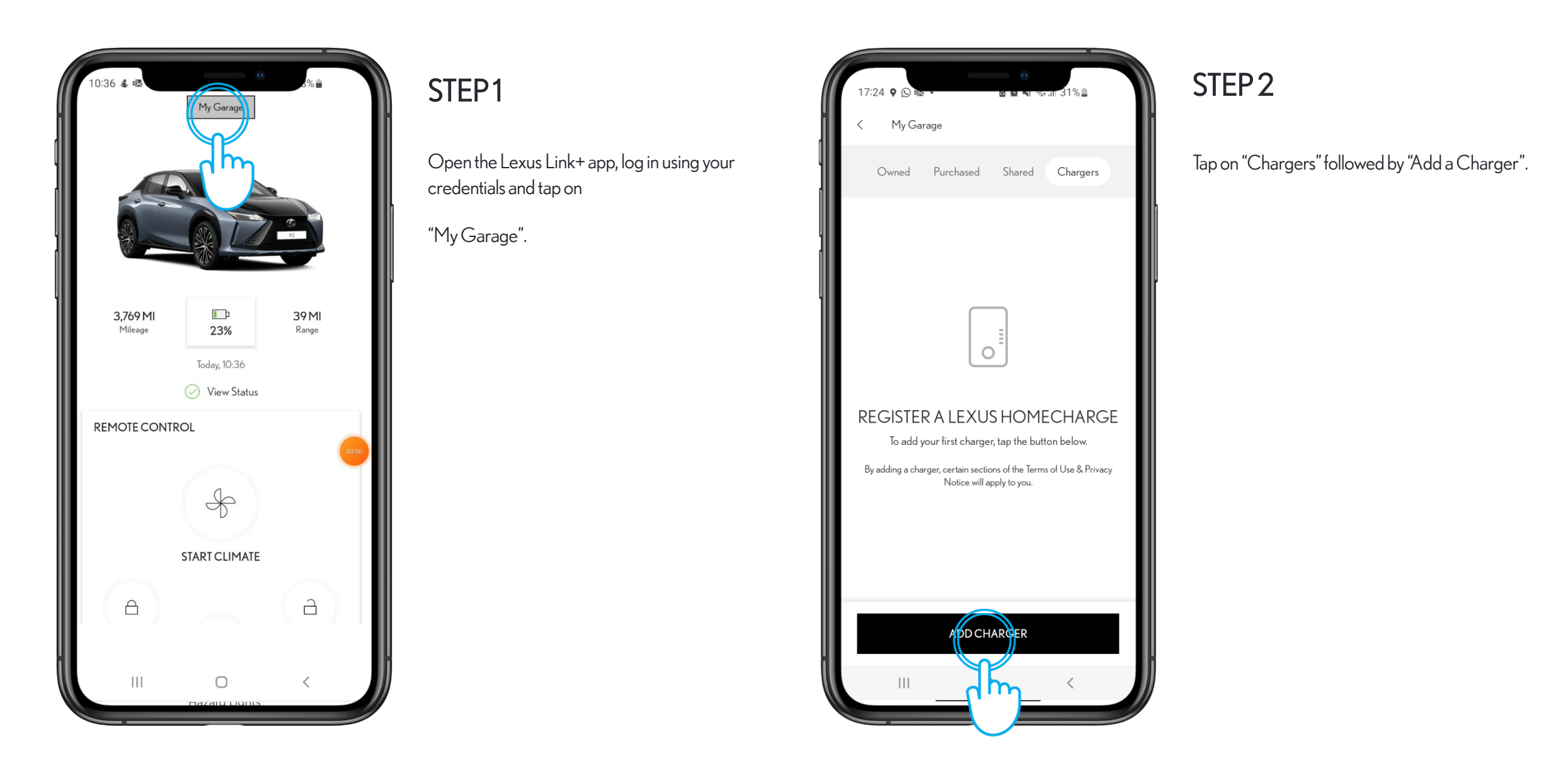

# **ONBOARDING WITH THE Lexus Link+ APP**

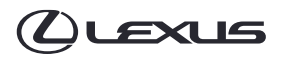

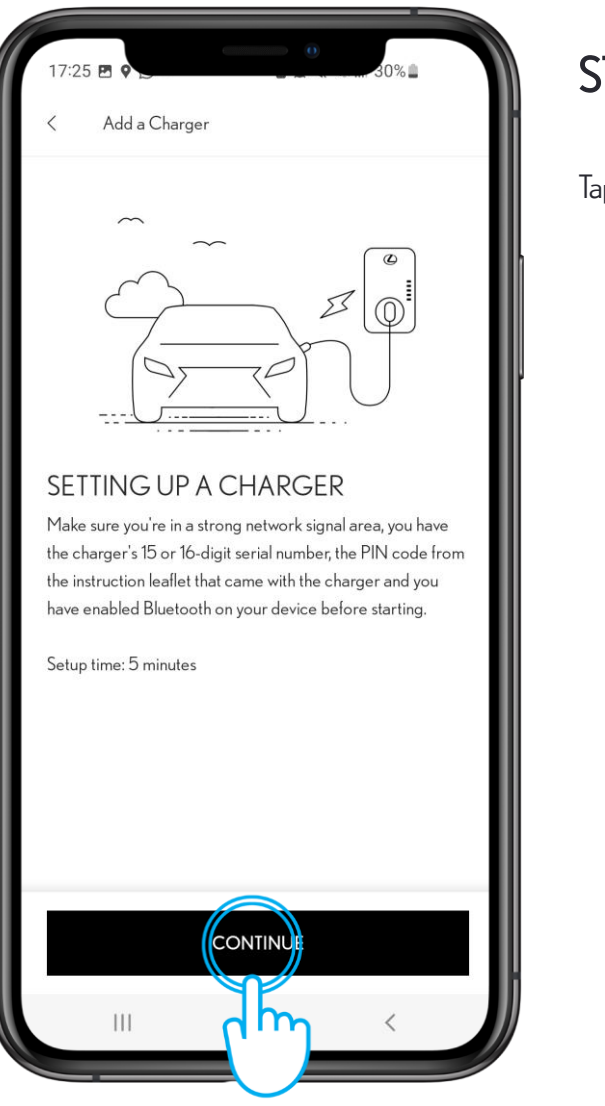

# STEP 3

Tap on "Continue"

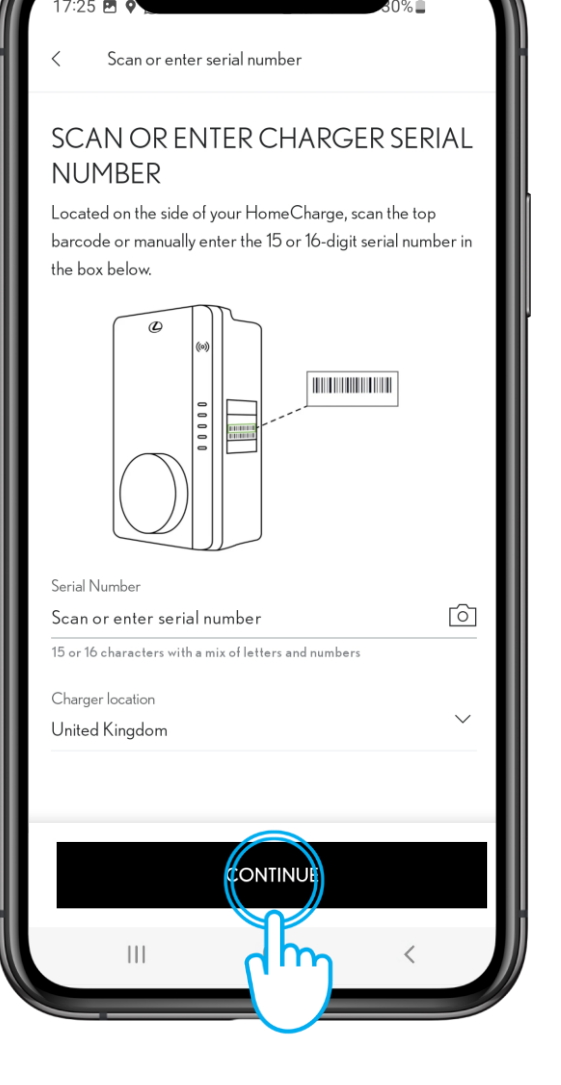

### STEP 4

Enter the serial number of your Lexus HomeCharge and its location\*. The serial number is located on the right-hand side of the box.

The serial number can be typed in or scanned using your mobile device's camera.

Once entered, tap on 'Add Charger'.

\*You must provide the correct country location to avoid any legal issues.

15:46

# **ONBOARDING WITH THE Lexus Link+ APP**

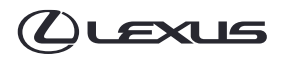

STEP 6

Lexus HomeCharge box.

Allow a few seconds for the app to confirm the PIN code

you entered is correct and establish a connection with the

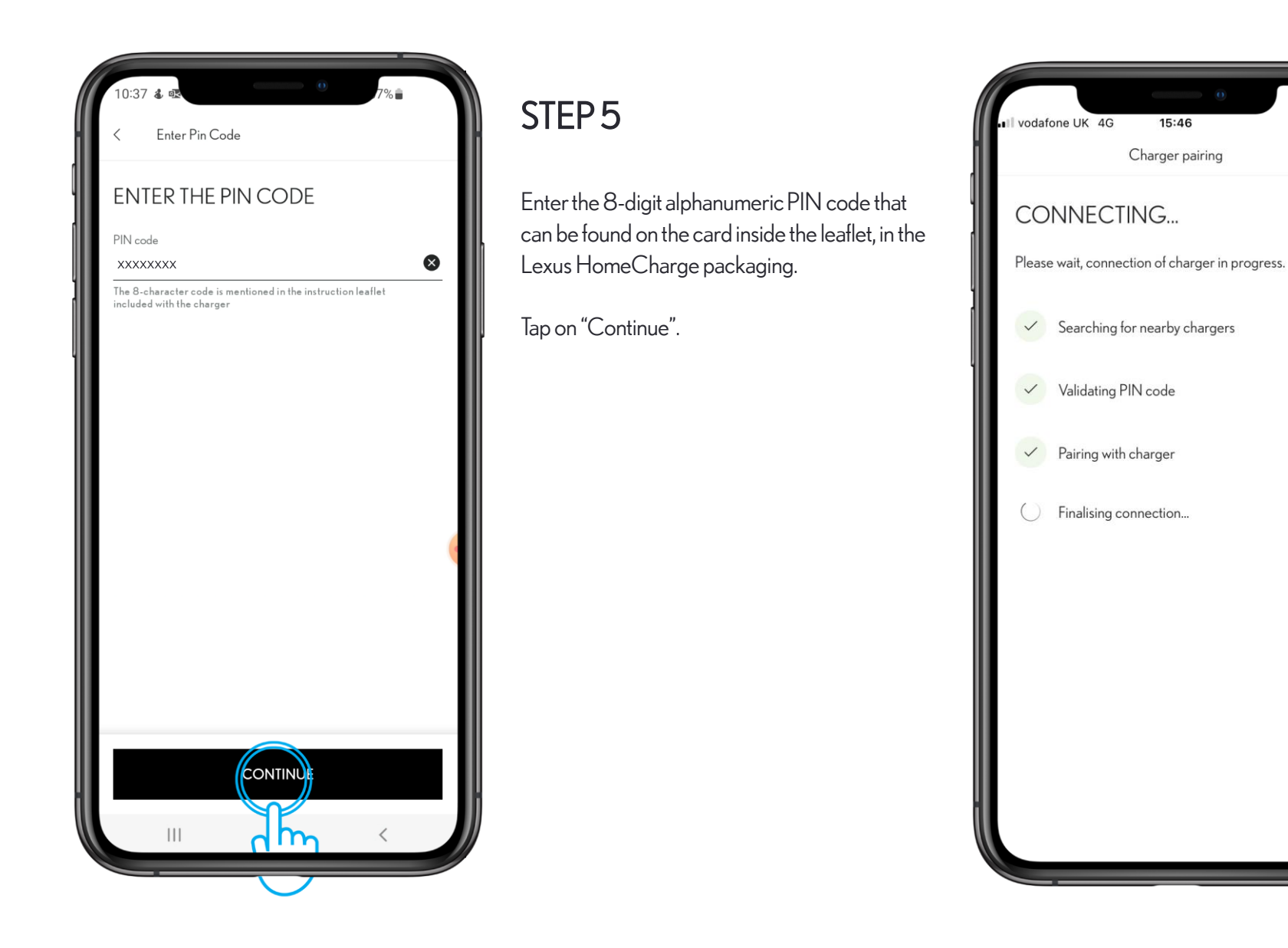

# **ONBOARDING WITH THE Lexus Link+ APP**

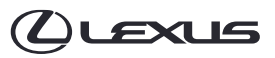

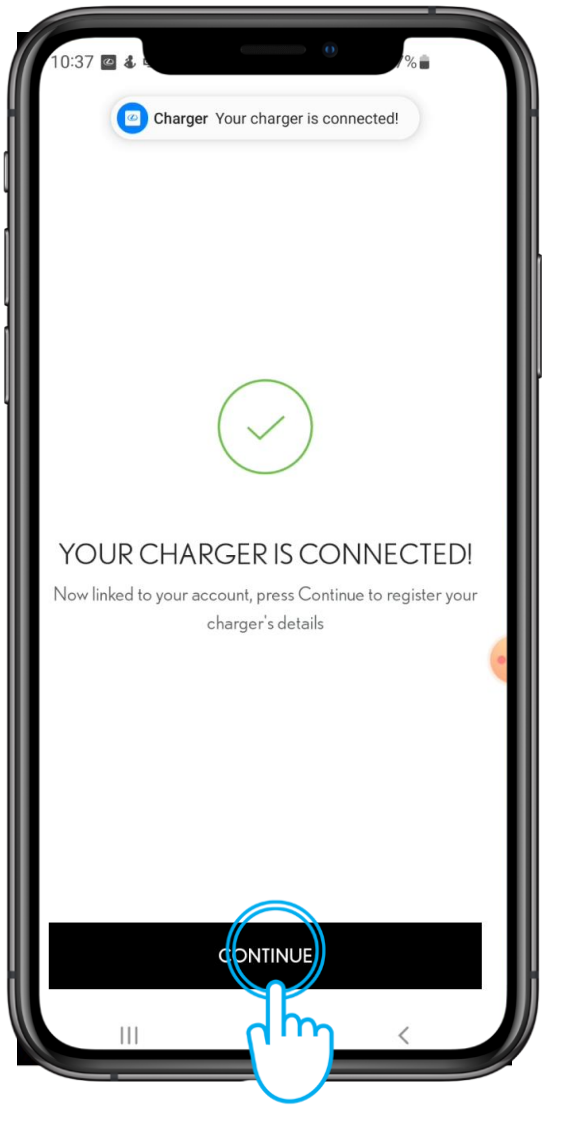

### STEP 7

After you charger has established connection with your Lexus Link+ account you can click "Continue".

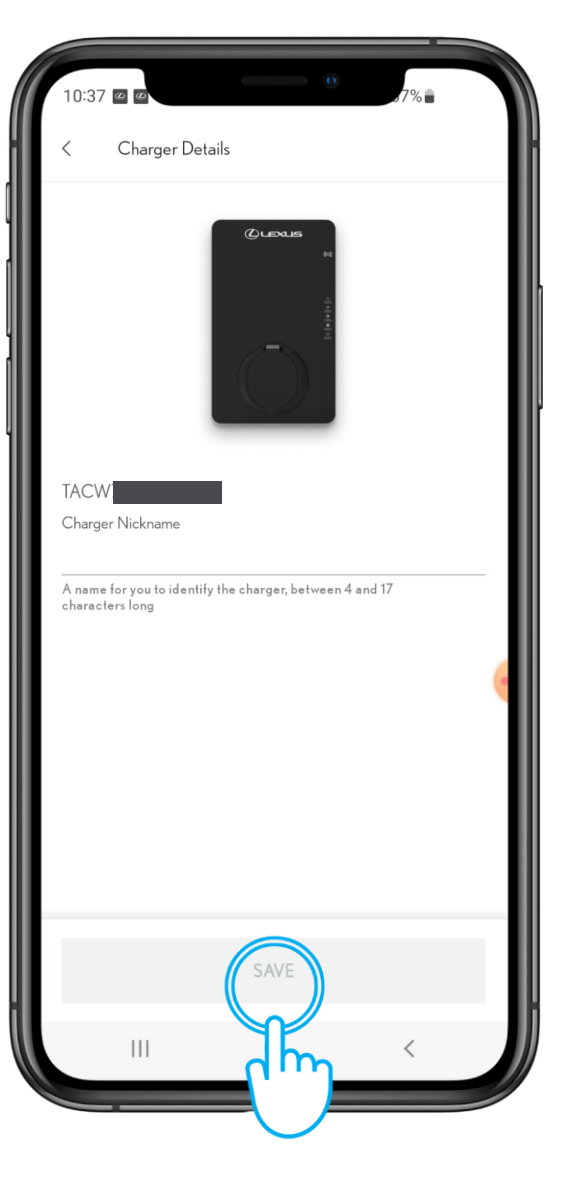

#### STEP 8

Enter a nickname for your charger. Tap on "Save and Continue".

# **ONBOARDING WITH THE Lexus Link+ APP**

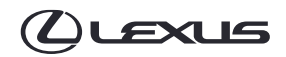

#### 

#### OFF-PEAK CHARGING

The UK Government has introduced charging regulations to cope with the rising demand for energy due to the increasing number of electric vehicles (EVs). As a part of these regulations, Off-Peak Charging has been made the default setting for chargers. This means that the use of chargers is restricted during peak hours, i.e., from 8am to 11am and from 4pm to 10pm, however users can adjust their Off-Peak hours based on their energy tariff and driving behaviour.

It is possible that this restriction may affect your vehicle charging schedule.

As well as ensuring supply and demand are well-balanced, the new regulations also aim to ensure the increased use of renewable electricity.

#### **REVIEW OFF-PEAK CHARGING**

CONFIRM OFF-PEAK CHARGING

#### STEP 9

After saving your Lexus HomeCharge unit you will be prompted about the UK Charging regulations regarding off-peak charging.

You can either accept the off-peak hours by selecting "Confirm Off-Peak Charging" or choose to modify the times to suit your needs by selecting "Review Off-Peak Charging".

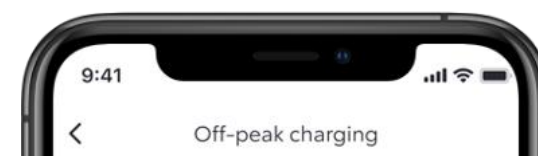

#### Limit charging to outside peak times

This is required by UK charging regulations but can be turned off here. When turned on, it limits the charger to being used outside of the peak times set here. Please note, times shown are currently in the UK time.

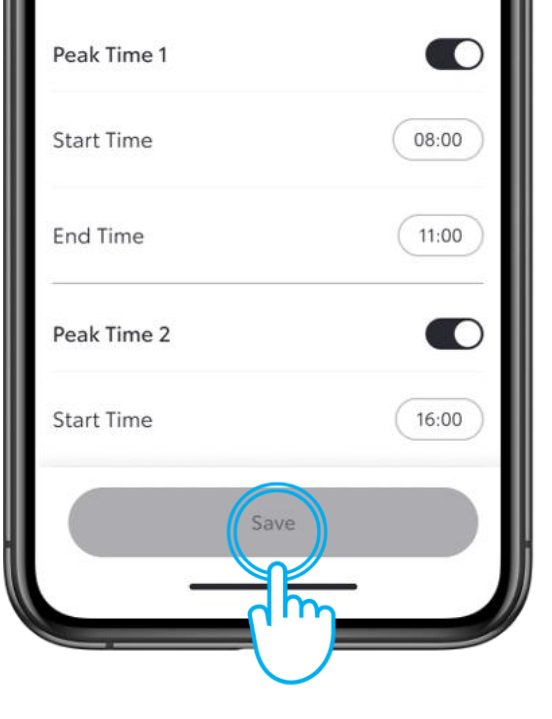

## STEP 10

If you choose to "Review Off-Peak Charging" you can set the peak times you would like to avoid charging and click "Save" to save your preferences.

# FIRMWARE UPDATES

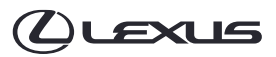

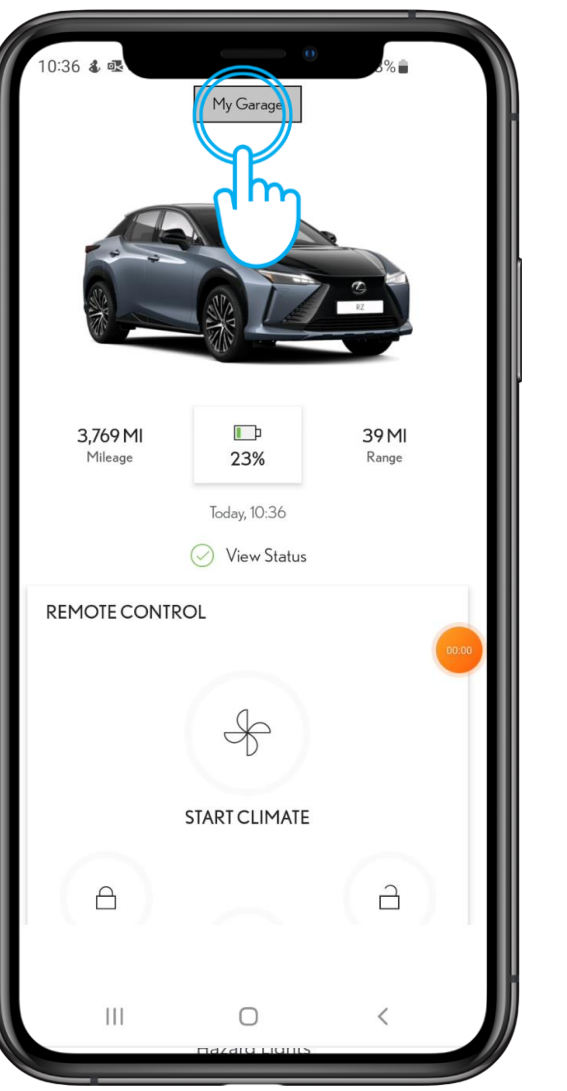

#### STEP1

Open the Lexus Link+ app, log in using your credentials and tap on

"My Garage".

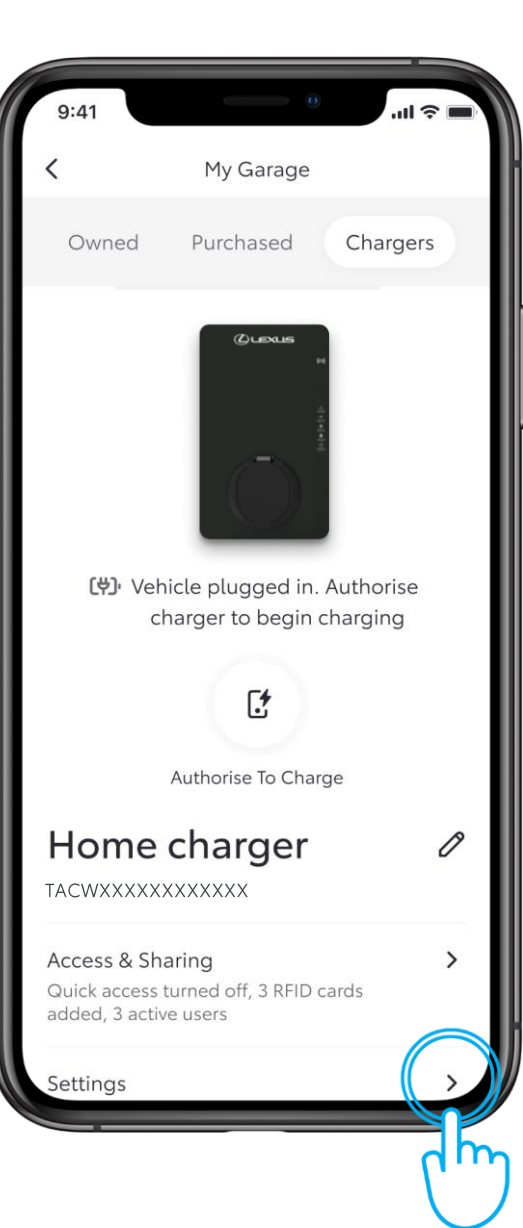

#### STEP 2

Tap on "Chargers" followed by "Settings".

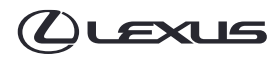

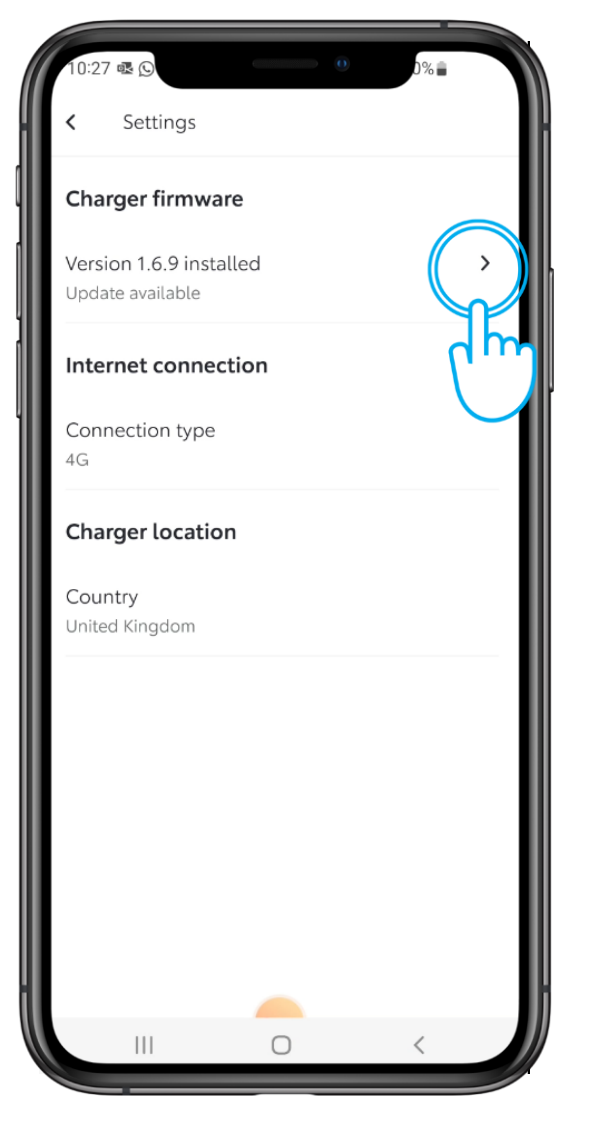

# STEP 3

Under the heading 'Charger Firmware' you can see the version your Lexus HomeCharge unit is currently operating. If you are running an old or outdated firmware version the arrow will appear.

Click the arrow to proceed.

| 10:27 @ ▲ 00% ■ 50% ■                                                                                                    |  |
|----------------------------------------------------------------------------------------------------|--|
| Version installed 1.6.9                                                                                                    |  |
| Update available                                                                                                    |  |
| Firmware v1.8.0<br>By choosing not to install software up<br>you run the risk of using obsolete softwor't benefit from the latest improvements. |  |
| <u>View release notes</u>                                                                                                    |  |
|                                                                                                    |  |
|                                                                                                    |  |

 $\cap$ 

III

#### STEP 4

Tap on "Install v X.X.X' to begin the install.

The install will take between 10-20 minutes.

Please note your Lexus HomeCharge unit may need to complete more than one update to be running the latest firmware which will increase the estimated install time for the update.

For example, the image shown here requires two updates; the first is v1.6.9 to v1.7.1, the second to update from v1.7.1 to 1.8.0. You can see which updates you require by clicking to download the 'View Release Notes' option.

This example would therefore take between 20 to 40 minutes to complete.

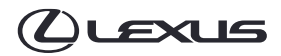

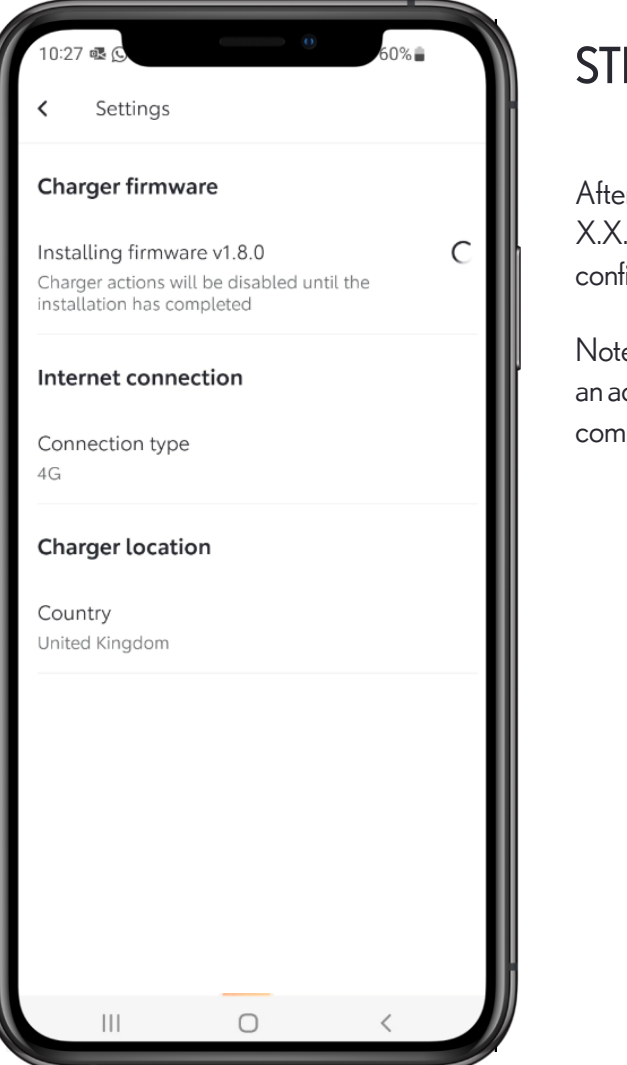

## STEP 5

After clicking to activate the update ("Install v X.X.X"), you will see the loading wheel and text confirming the update has begun.

Note the Lexus HomeCharge box must have an active and stable Wi-Fi connection to complete the update.

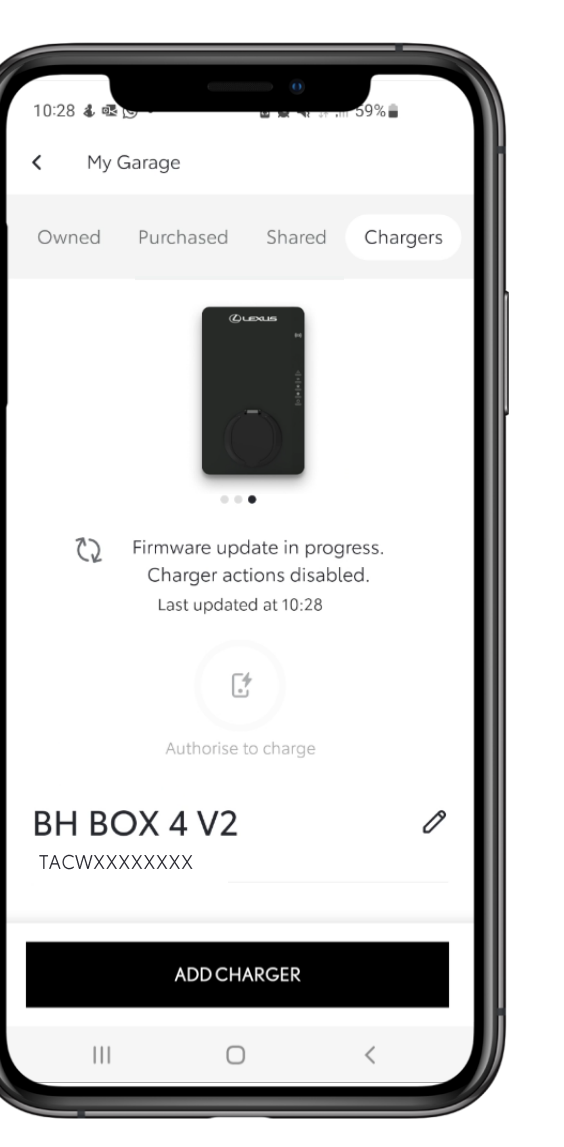

#### STEP 6

For the duration of the install, you will be unable to use the Lexus HomeCharge box .

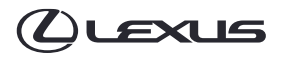

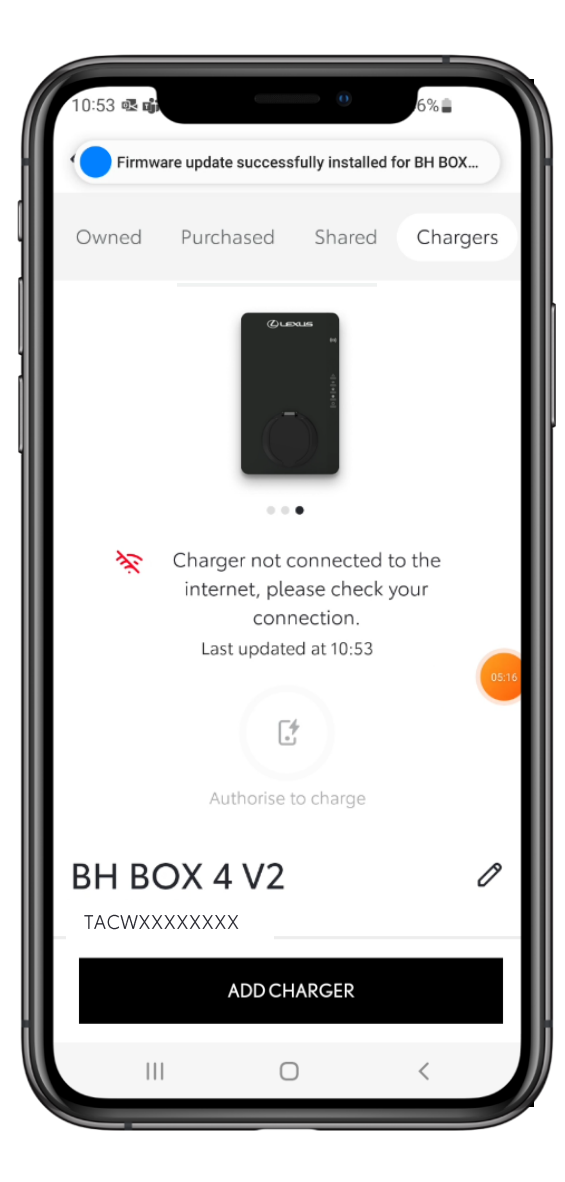

## STEP 7

To complete the update, your Lexus HomeCharge box will be required to perform a restart, you may notice the app update showing the internet connection is lost.

Please allow a few minutes for the power to turn back on and for the Wi-Fi connection to be reestablished.

| 15:49 @ @                                      | 0             | /1%2 |  |
|------------------------------------------------|---------------|------|--|
| < Settings                                     |               |      |  |
| Charger firmwa                                 | re            |      |  |
| Version 1.8.0 insta<br>Latest version is insta | lled<br>alled |      |  |
| Internet connec                                | tion          |      |  |
| Connection type<br>4G                          |               |      |  |
| Charger location                               | n             |      |  |
| Country<br>United Kingdom                      |               |      |  |
|                                                |               |      |  |
|                                                |               |      |  |
|                                                |               |      |  |
|                                                |               |      |  |
|                                                |               |      |  |
|                                                | 0             | <    |  |

### STEP 8

After a few minutes, the connection will return, and you can visit the Settings page to confirm the update was successful.

# MANAGINGACCESS

# **MANAGING ACCESS**

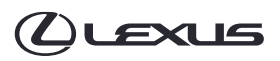

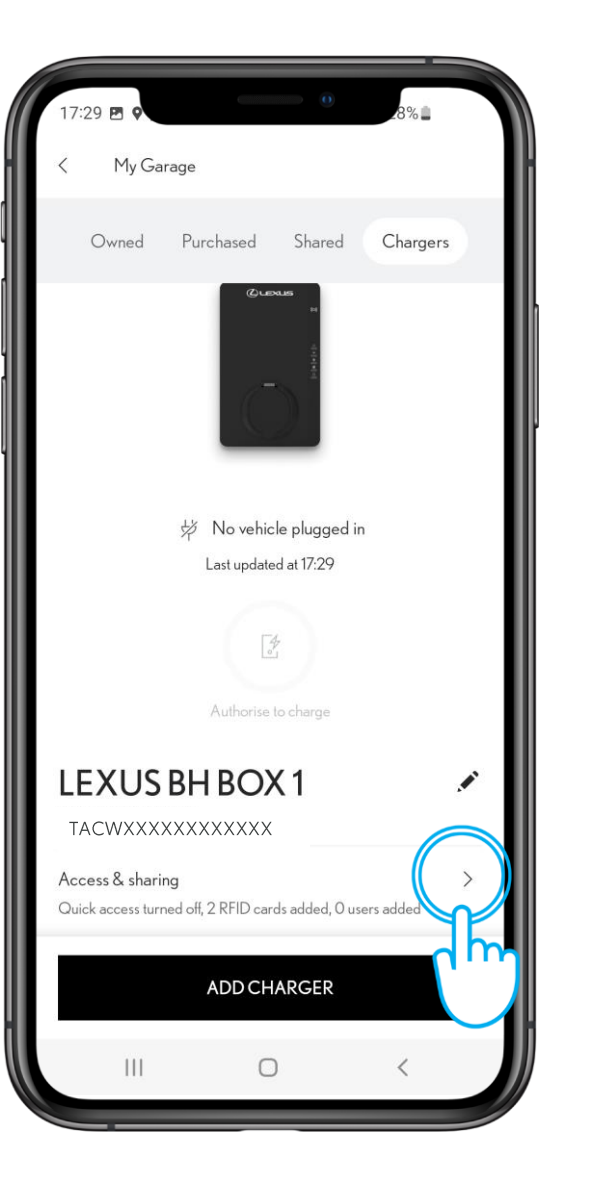

#### STEP1

To manage access to your charger, tap on "Access & Sharing".

| 17:30 🗰 🖻                                                                  |   |
|----------------------------------------------------------------------------|---|
| < Access & sharing                                                         | H |
| <b>QUICK ACCESS</b><br>Unlock your charger immediately for any vehicle.    |   |
| Allow access for all                                                       |   |
| UNLOCK CABLE Charger cable Unlock                                          |   |
| RFID CARD ACCESS                                                           |   |
| Manage RFID card access<br>2 RFID cards added                              |   |
| LEXUS LINK+ USER ACCESS<br>Give other Lexus Link+ app users charger access |   |
| Manage Lexus Link+ user access > O users added                             |   |
|                                                                            |   |
|                                                                            |   |
|                                                                            |   |

#### STEP 2

To view or add RFID access, tap on "Manage RFID Card Access".

# **MANAGING ACCESS – ADDING A RFID CARD**

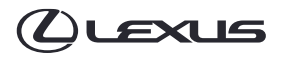

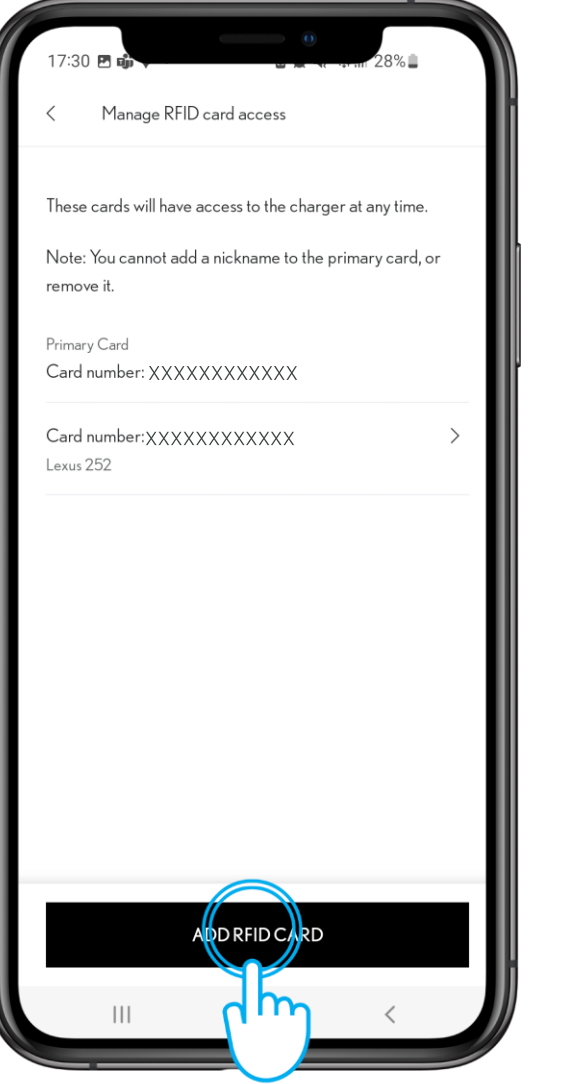

# STEP 3

To add an RFID card, tap on "Add an RFID card"  $% \left( A_{1}^{2}\right) =0$ 

Ensure you have your RFID card with you, this was supplied with your charger.

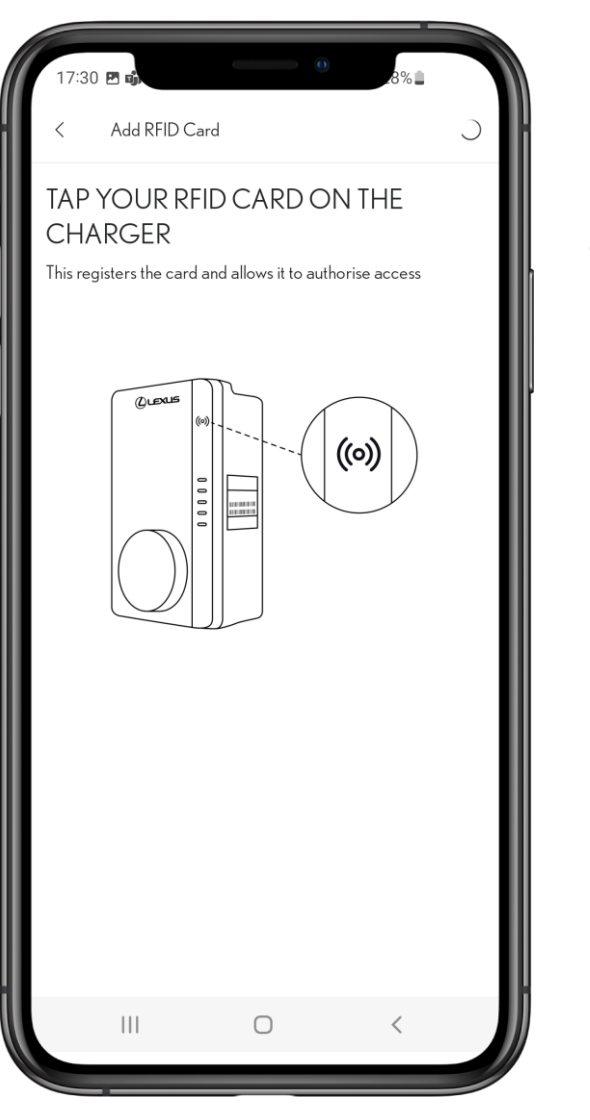

### STEP 4

Scan your RFID card on the top right side of the charger, over the semi-circle icon (pictured).

# **MANAGING ACCESS – ADDING A RFID CARD**

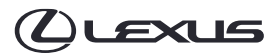

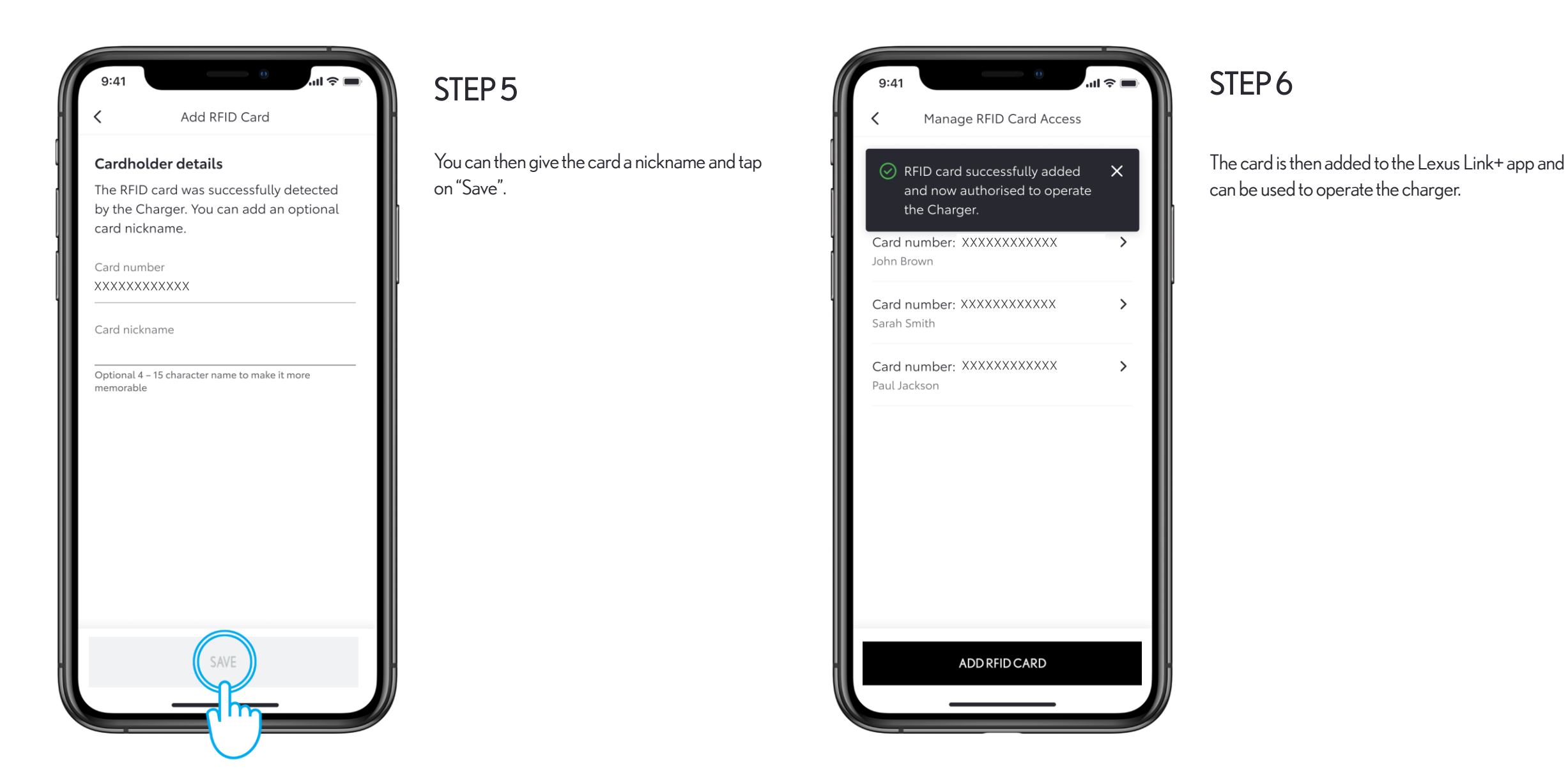

# **MANAGING ACCESS – ADDING A RFID CARD**

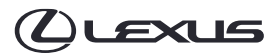

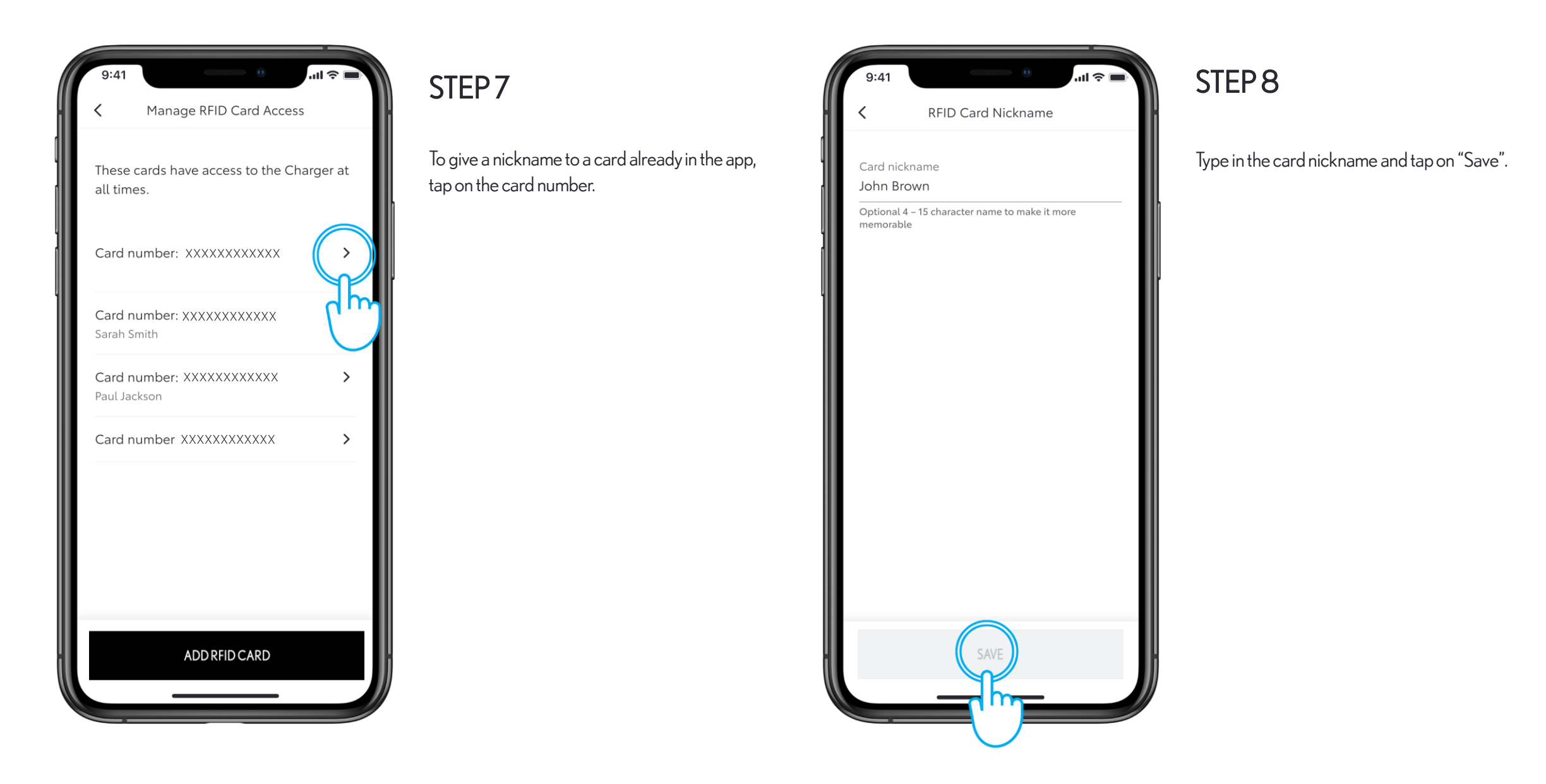

# **MANAGING ACCESS - REMOVING A RFID CARD**

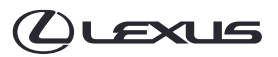

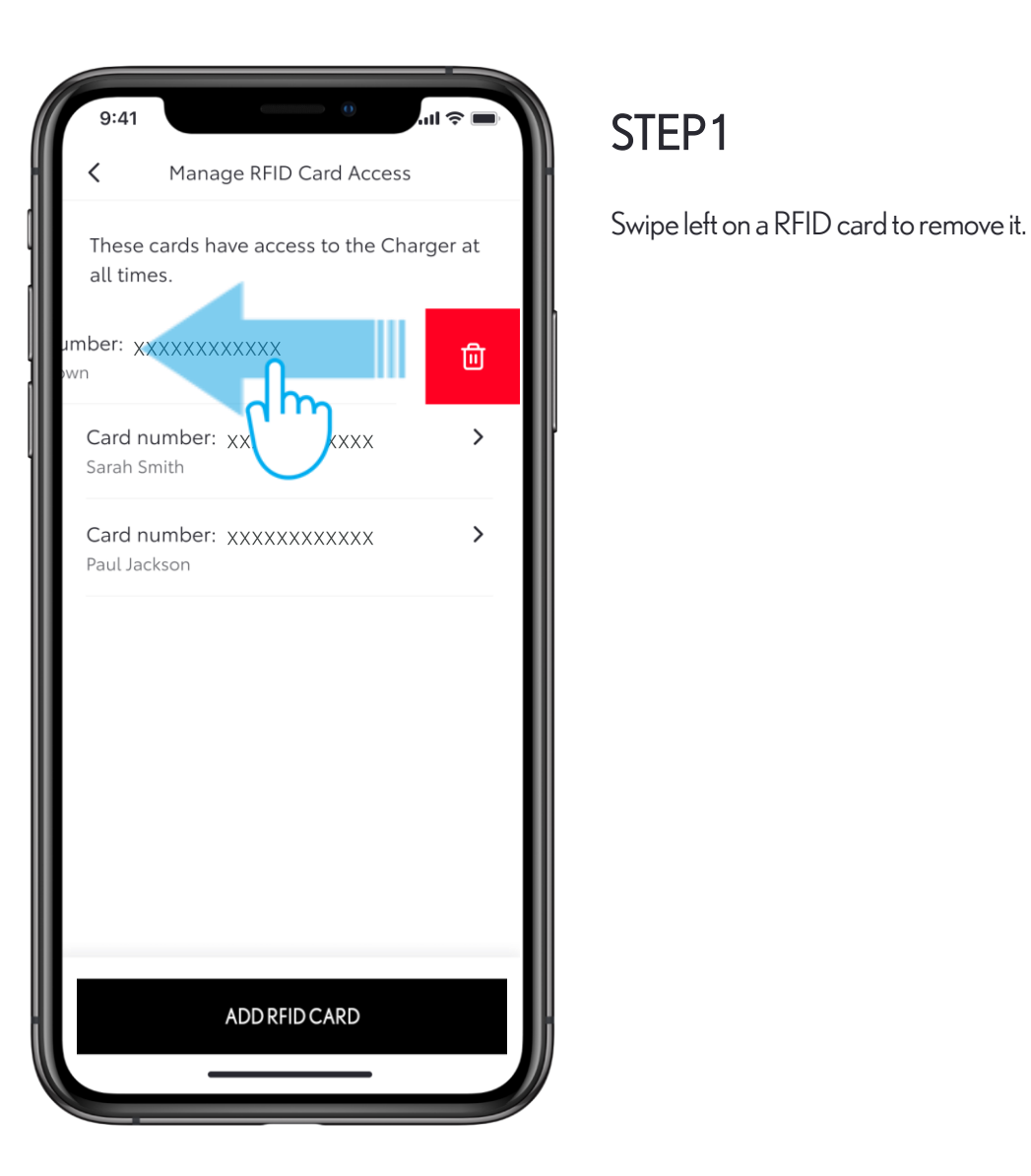

# u 🌣 🛙 Manage RFID Card Access These cards have access to the Charger at all times. Card number: 156422628394 > Card number: 156422628395 > Are you sure you want to remove this RFID card? This will also delete all it's associated data. Remove RFID card cel m

#### STEP 2

Confirm the removal by tapping on "Remove RFID card".

# **MANAGING ACCESS – ADDING A USER**

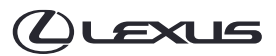

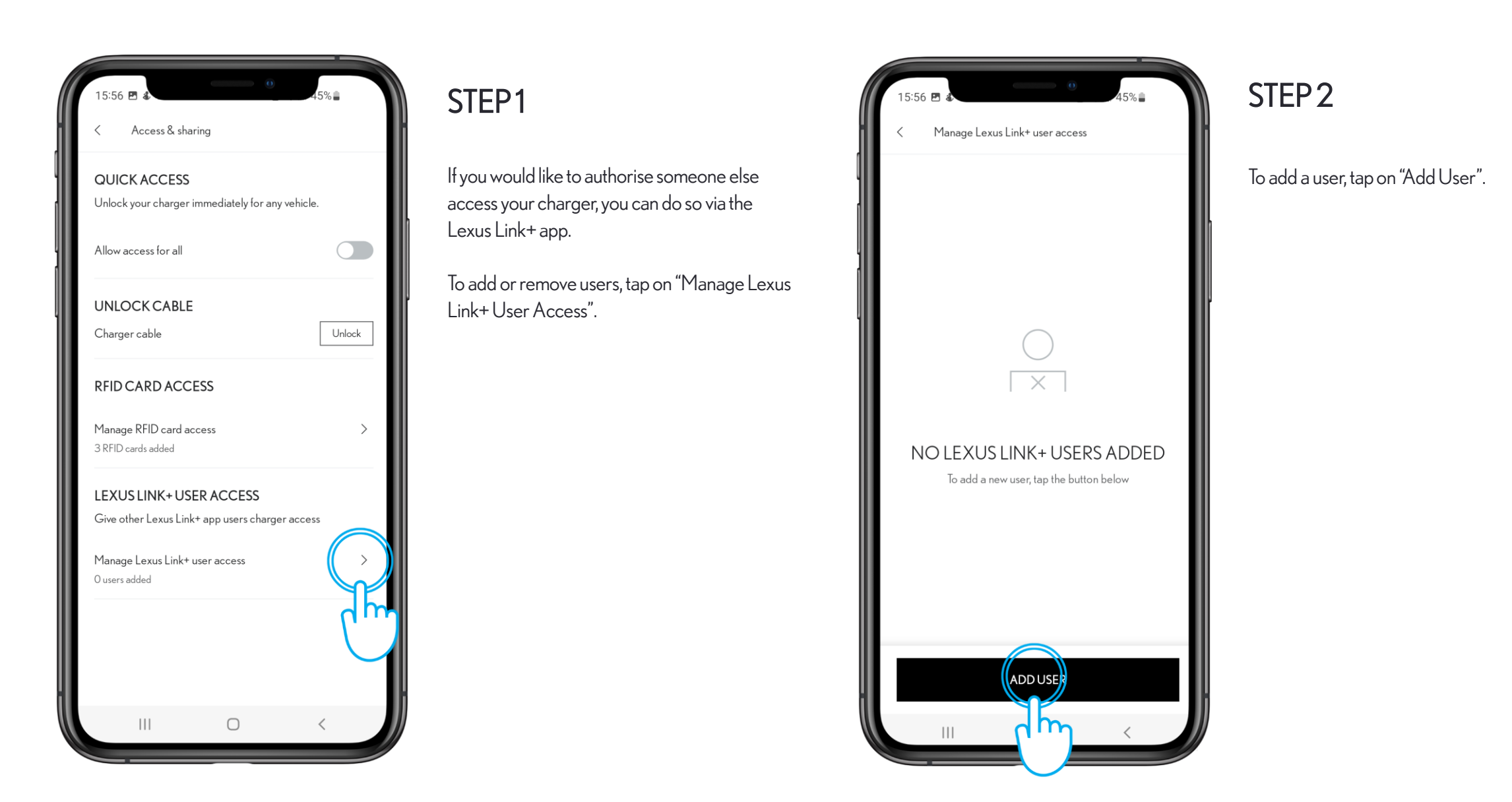

# **MANAGING ACCESS**

#### 

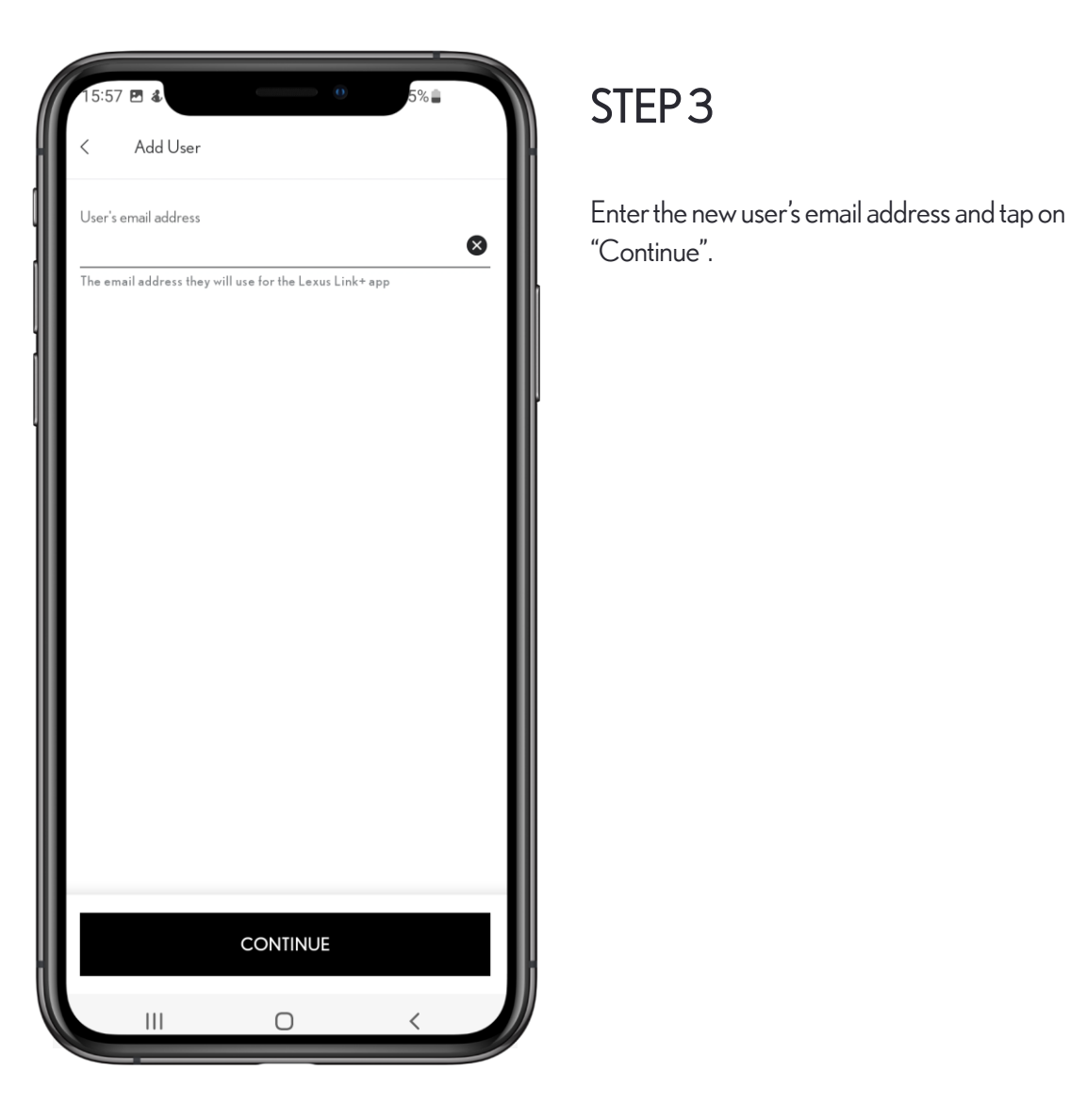

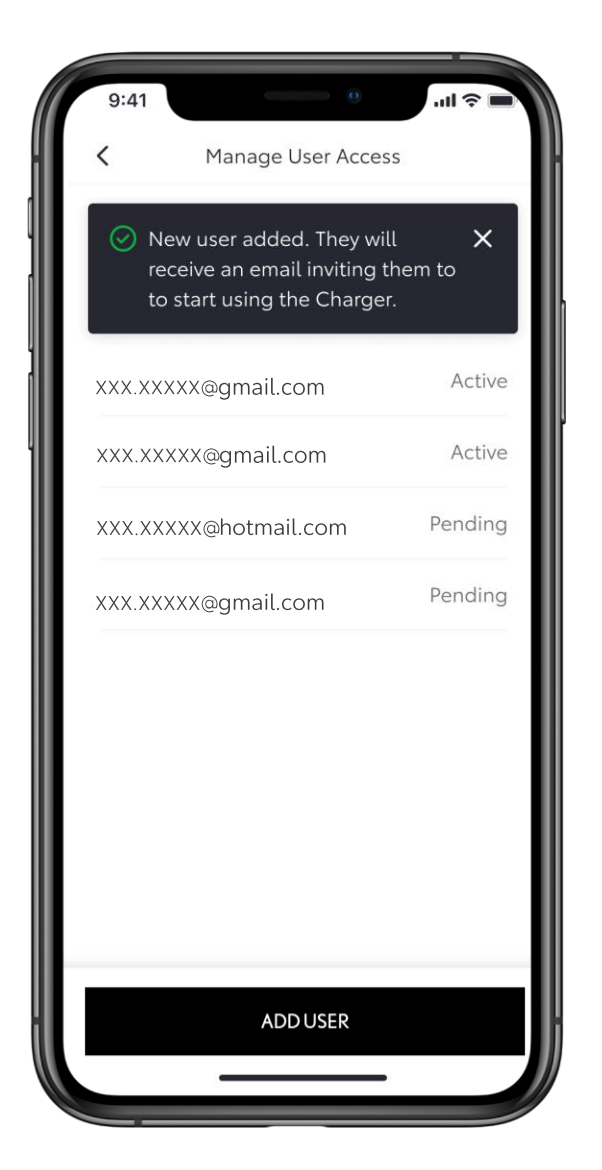

#### STEP 4

The new user will be added and they will receive an invitation by email to begin using the charger.

# **MANAGING ACCESS – REMOVING A USER**

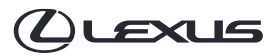

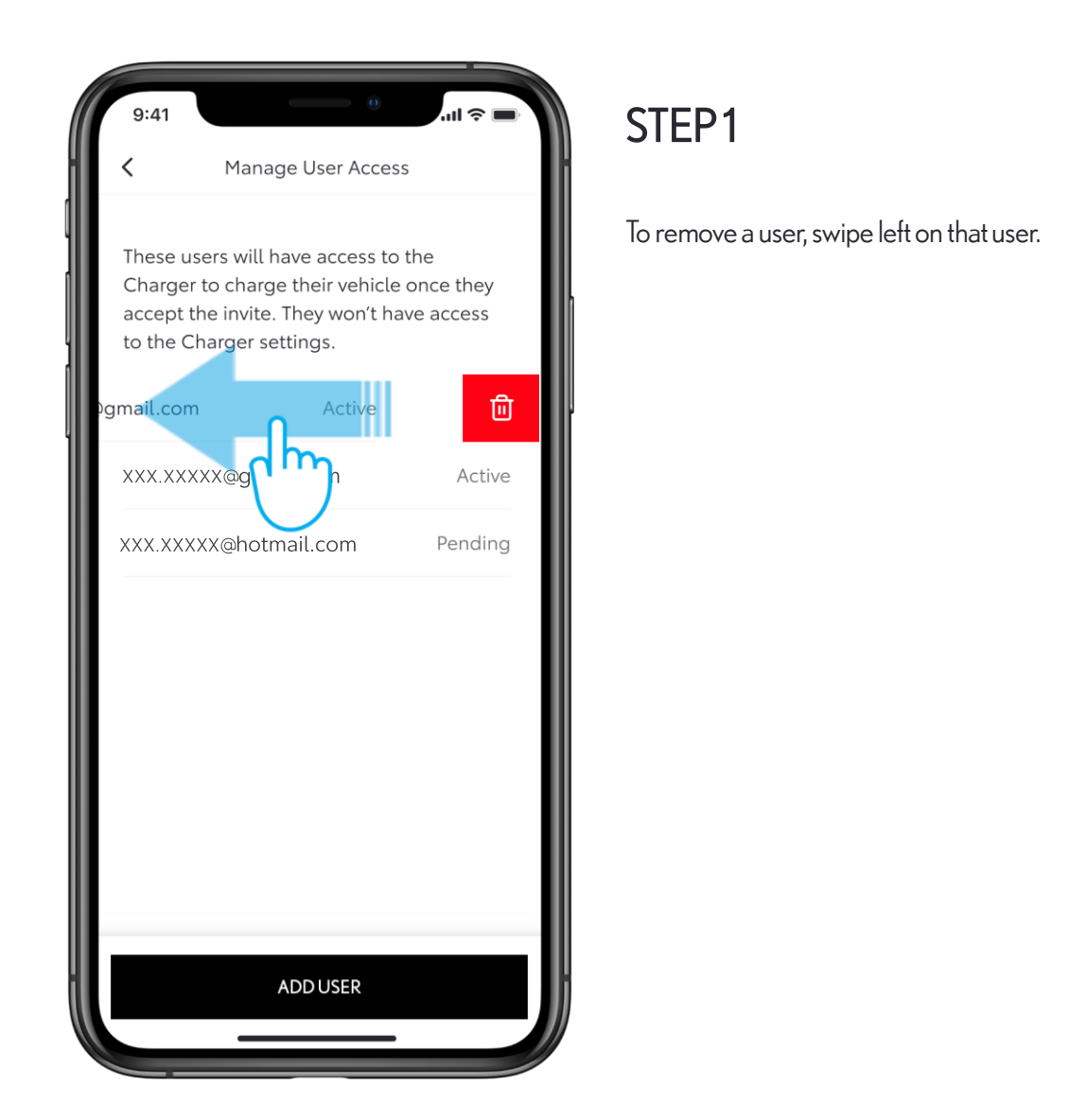

| 9:41                                     |                                                                                                    | <b>all 🗢 🗖</b>                      |
|------------------------------------------|----------------------------------------------------------------------------------------------------|-------------------------------------|
| <                                        | Manage User Acce                                                                                       | SS                                  |
| These of<br>Charge<br>accept<br>to the o | users will have access t<br>or to charge their vehicl<br>the invite. They won't h<br>Charger settings. | o the<br>e once they<br>nave access |
| XXX.XX                                   | <xxx@gmail.com< td=""><td>Active</td></xxx@gmail.com<>                                                 | Active                              |
| XXX.XX                                   | (XXX@gmail.com                                                                                         | Active                              |
| xxx.x>                                   | XXX@hotmail.com                                                                                        | Pending                             |
|                                          |                                                                                                    |                                     |
| Are yo<br>This v                         | ou sure you want to remo<br>vill also delete all the ass                                               | ove this user?<br>ociated data.     |
|                                          | Remove user                                                                                            |                                     |
|                                          | qlm                                                                                                    |                                     |

#### STEP 2

To confirm the removal, tap on "Remove user".

·· PROTECTED 関係者外秘

(L) LEXUS

# **MANAGING ACCESS – REMOVING A USER**

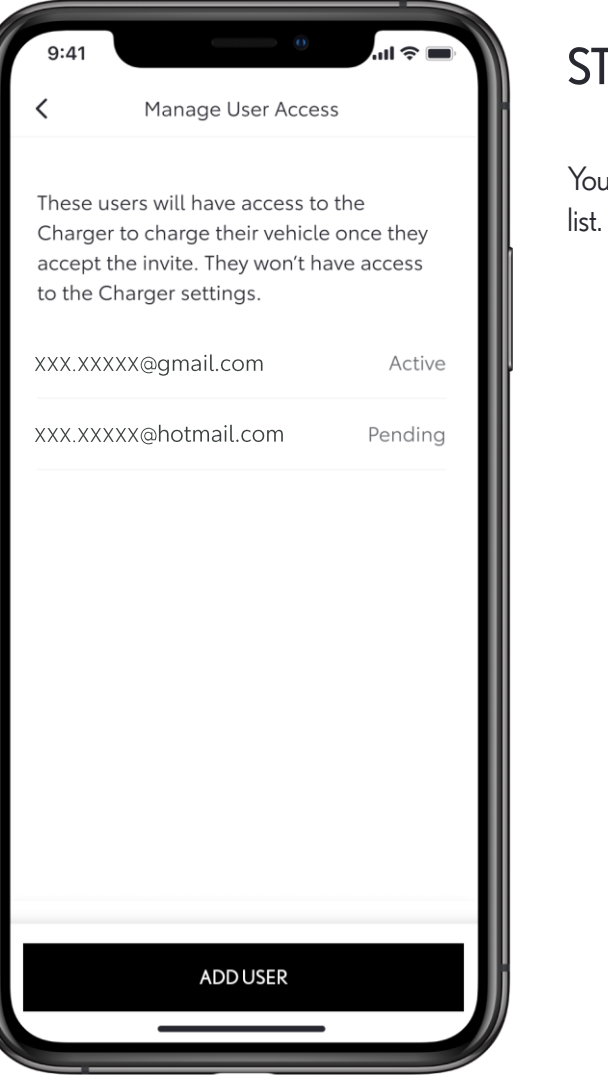

#### STEP 3

You will see that the user is removed from the

# CHARGING

# **TO START CHARGING**

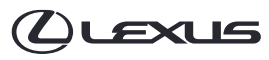

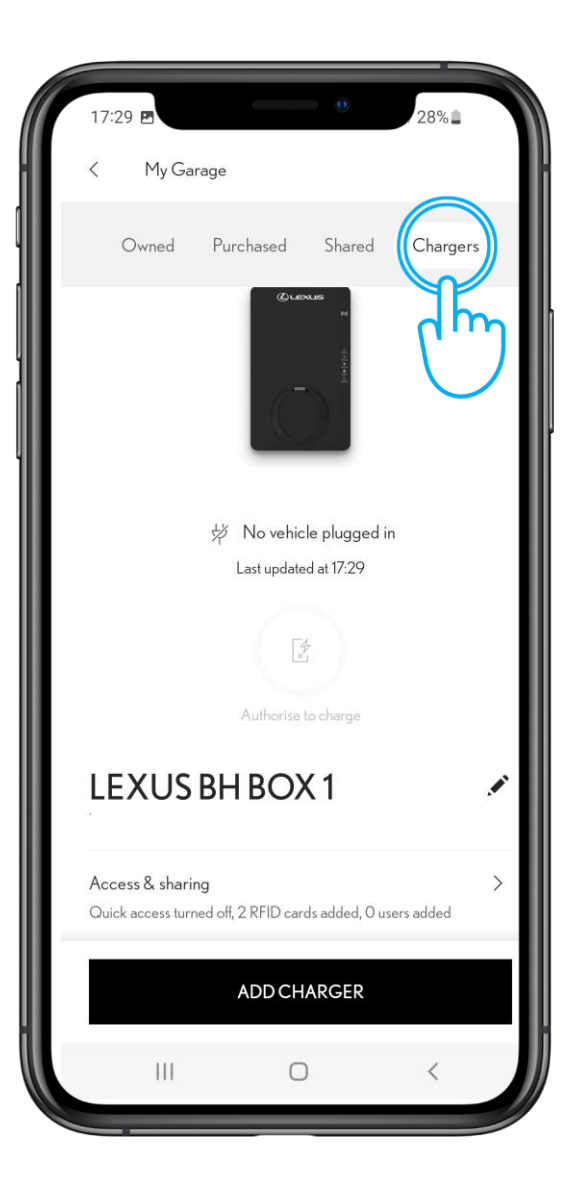

#### STEP1

There are three ways to charge your vehicle: 1. Authorisation in App 2. Allow access to all 3. RFID card, tap on HomeCharge

Note: Make sure there are no pre-set charging schedules in the vehicle's multimedia which would override your action. Refer to your Owners Manual for further guidance.

If the charger has the "Allow access to all" toggle enabled, just plug in your vehicle to start charging.

To check the access, click "My Garage" and tap on "Chargers".

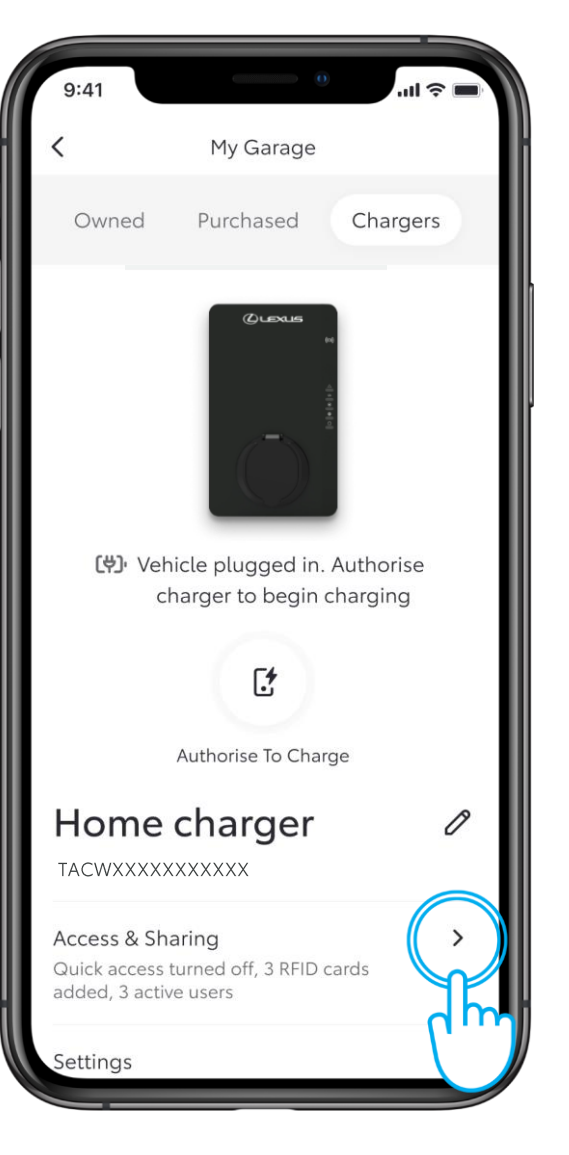

#### STEP 2

Tap on "Access & Sharing".

# **TO START CHARGING**

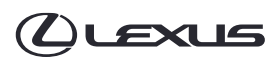

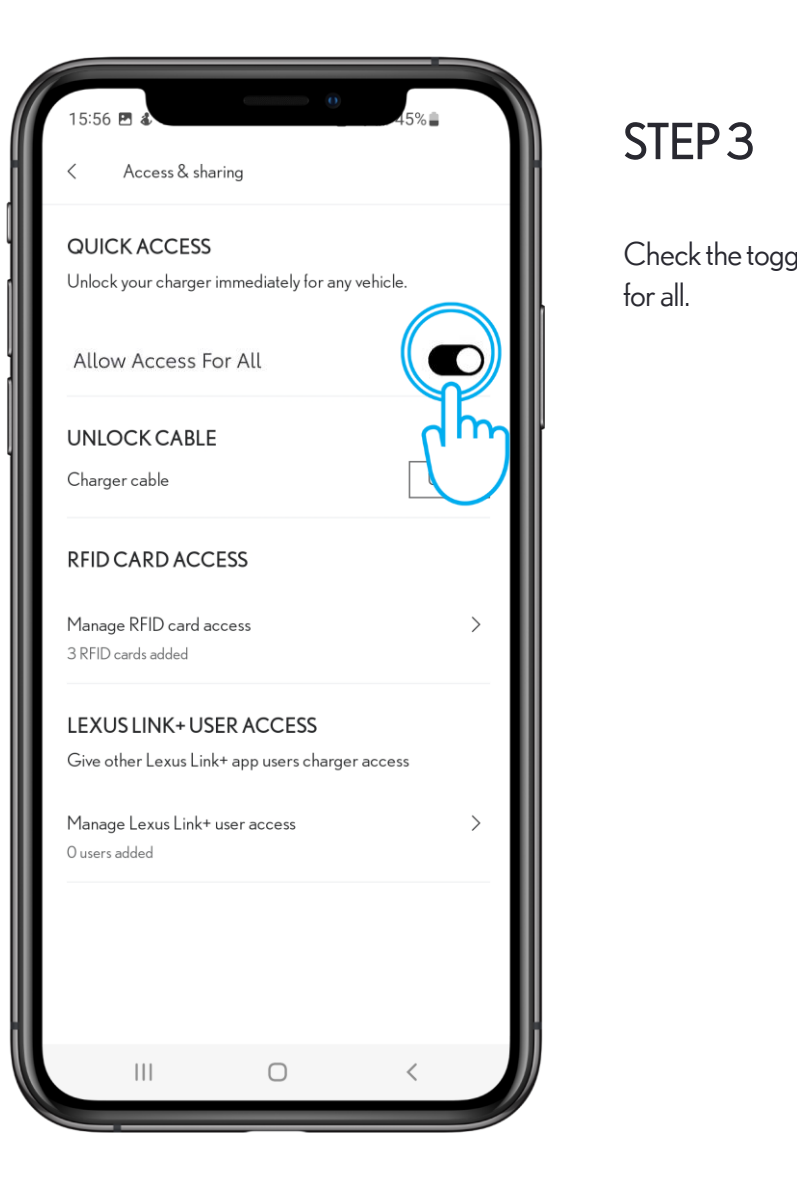

|                                    | 9:41             |            |
|------------------------------------|------------------|------------|
|                                    | <                | 1          |
| gle position is on to allow access | Owne             | d Pu       |
|                                    |                  |            |
|                                    |                  |            |
|                                    |                  |            |
|                                    | ( <del>\</del> ) | Vehicle p  |
|                                    |                  | end of ra  |
|                                    |                  |            |
|                                    |                  |            |
|                                    |                  | c          |
|                                    |                  | What is    |
|                                    | Hom              | ne ch      |
|                                    | TACWX            | xxxxxxx    |
|                                    | Access 8         | & Sharing  |
|                                    | added, 3         | active use |
|                                    | Settings         | 6          |
|                                    |                  |            |

# ul 🕆 🗖 My Garage Chargers urchased plugged in, waiting for andom delay to charge updated at 13:52 \$ Charge Now s Random Delay? arger 0 > ed off, 3 RFID cards ers

#### STEP 4

Wait for the end of the Random Delay\* for charging to start; or override by clicking and holding "Charge Now" for two seconds.

#### \*What is Random Delay?

To prevent surges and to balance demand for charging electric vehicles, UK regulators require all charge points to include a random delay of up to 10 minutes before starting the charging process.

# **TO START CHARGING - AUTHORISING TO CHARGE**

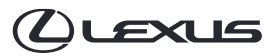

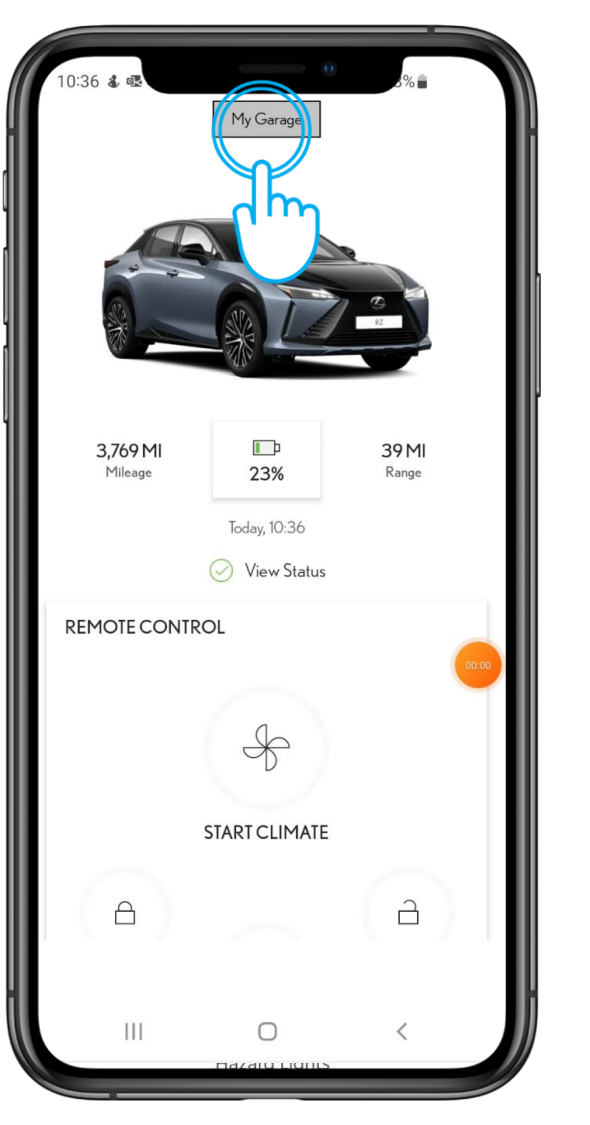

STEP1

If the charger restricts access to all, authorisation is required.

Tap on "My Garage".

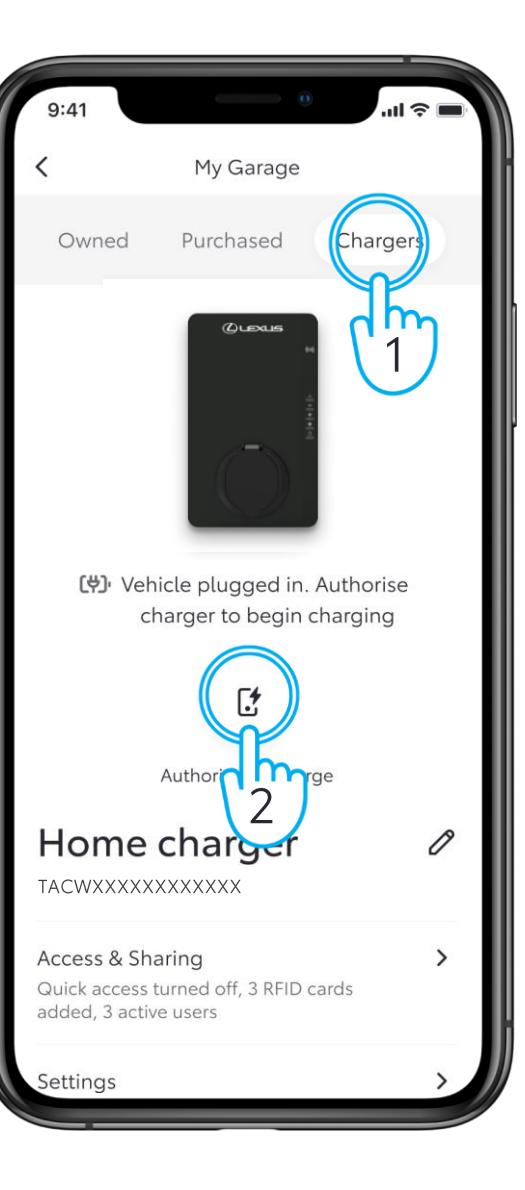

#### STEP 2

Tap on "Chargers" followed by clicking and holding "Authorise To Charge" for two seconds

# **TO START CHARGING - AUTHORISING TO CHARGE**

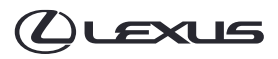

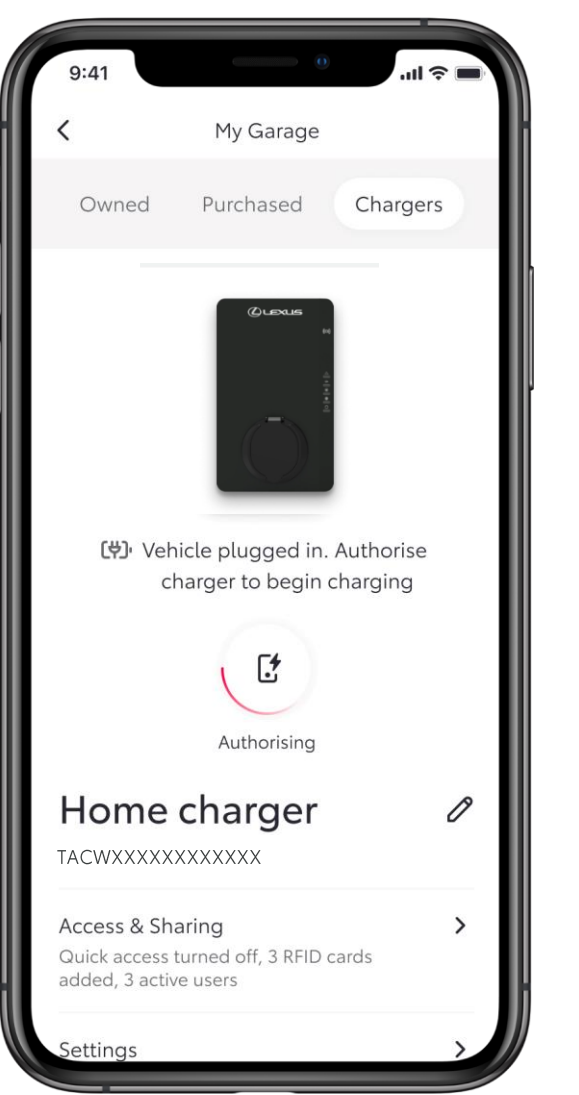

## STEP 3

The screen will indicate that access is being authorised with a spinning red line around the button.

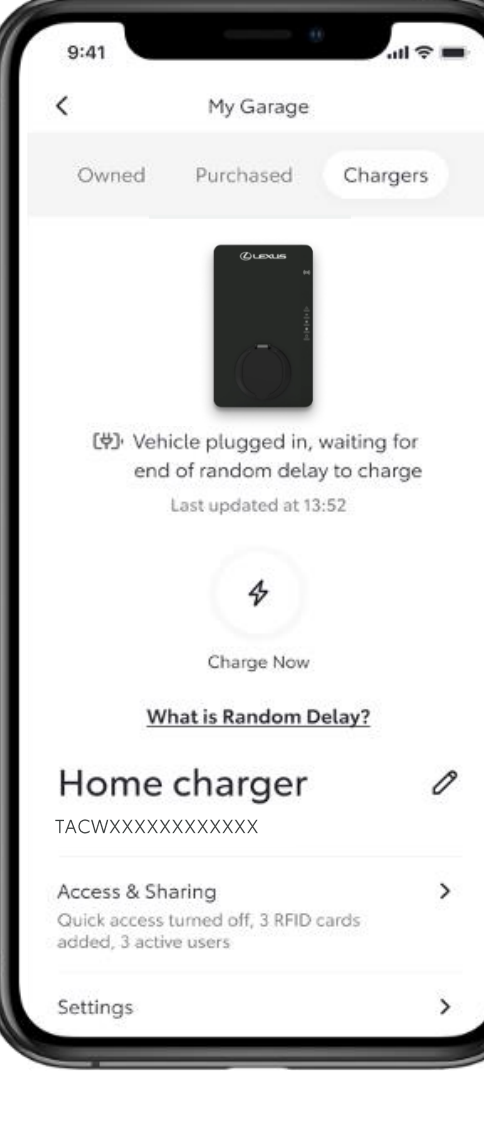

#### STEP 4

Wait for the end of the Random Delay\* for charging to start; or override by clicking and holding "Charge Now" for two seconds.

#### \*What is Random Delay?

To prevent surges and to balance demand for charging electric vehicles, UK regulators require all charge points to include a random delay of up to 10 mins before starting the charging process.

# **TO START CHARGING - AUTHORISING TO CHARGE**

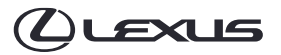

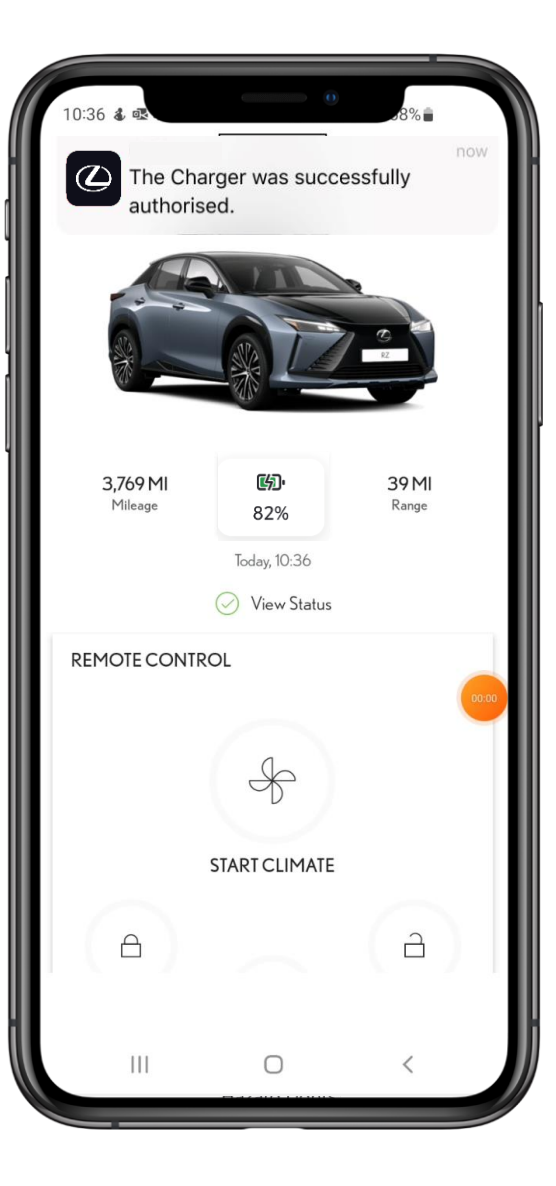

#### STEP 5

A notification will confirm when a charging session has been successfully authorised, and charging will begin.

# **TO START CHARGING – OVERRIDING A SCHEDULE**

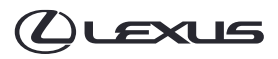

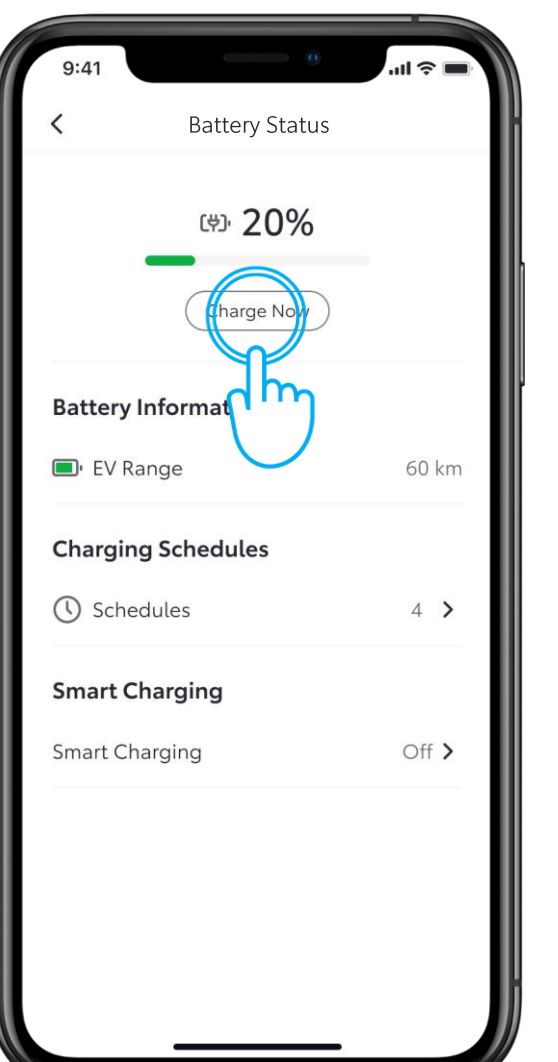

#### STEP1

If charging does not start after authorisation due to a pre-set schedule on vehicle, you can override the schedule via the Lexus Link+ app or via the multimedia of your vehicle (pictured below).

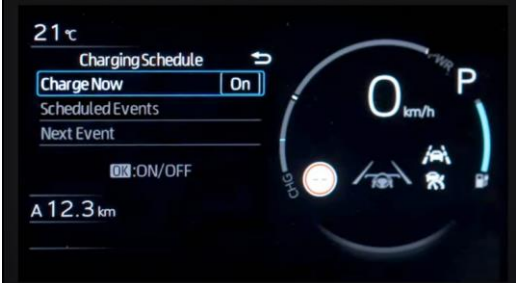

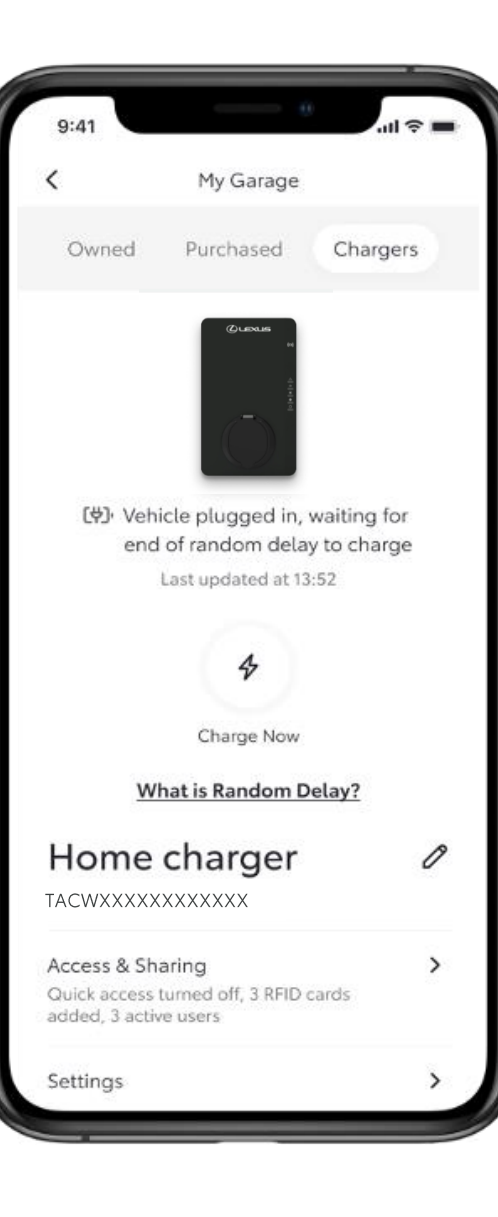

### STEP 2

Wait for the end of the Random Delay\* for charging to start; or override by clicking and holding "Charge Now" for two seconds.

#### \*What is Random Delay?

To prevent surges and to balance demand for charging electric vehicles, UK regulators require all charge points to include a random delay of up to 10 mins before starting the charging process.

# **CHARGING - VEHICLE FULLY CHARGED**

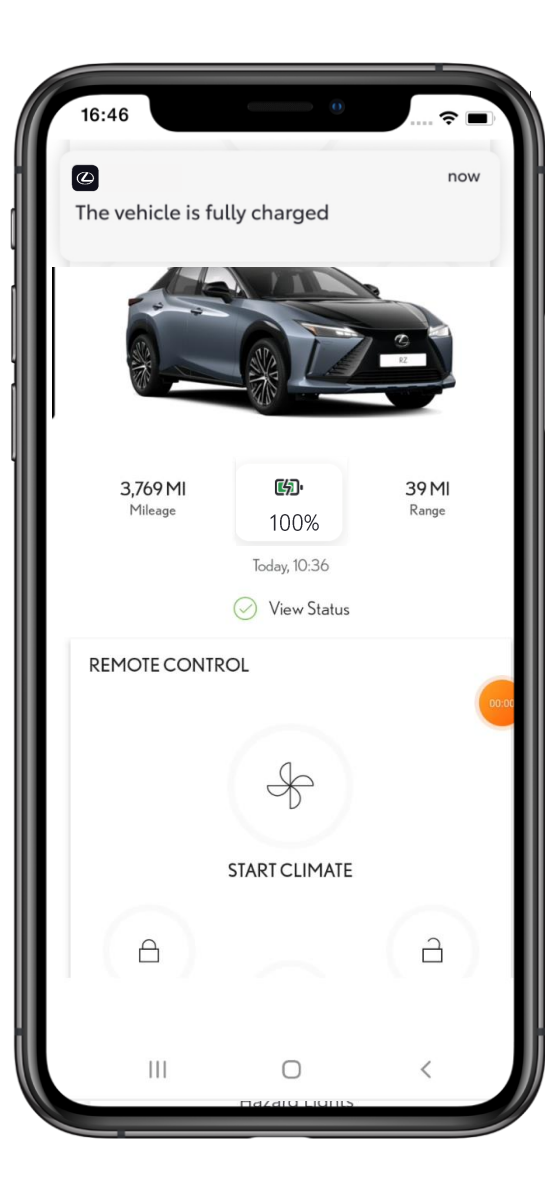

#### STEP1

Once the vehicle is fully charged, a notification will be received via the Lexus Link+ app.

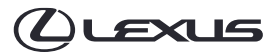

# **STOPPING CHARGING**

#### كلحدا

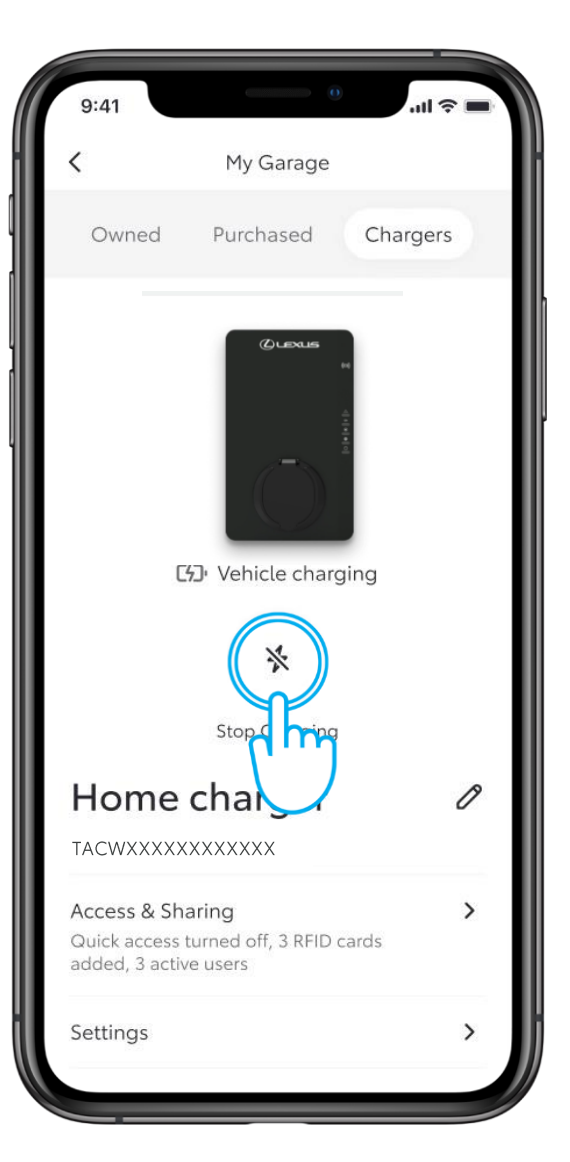

#### STEP1

To stop charging at any time, press and hold on the "Stop Charging" icon for two seconds.

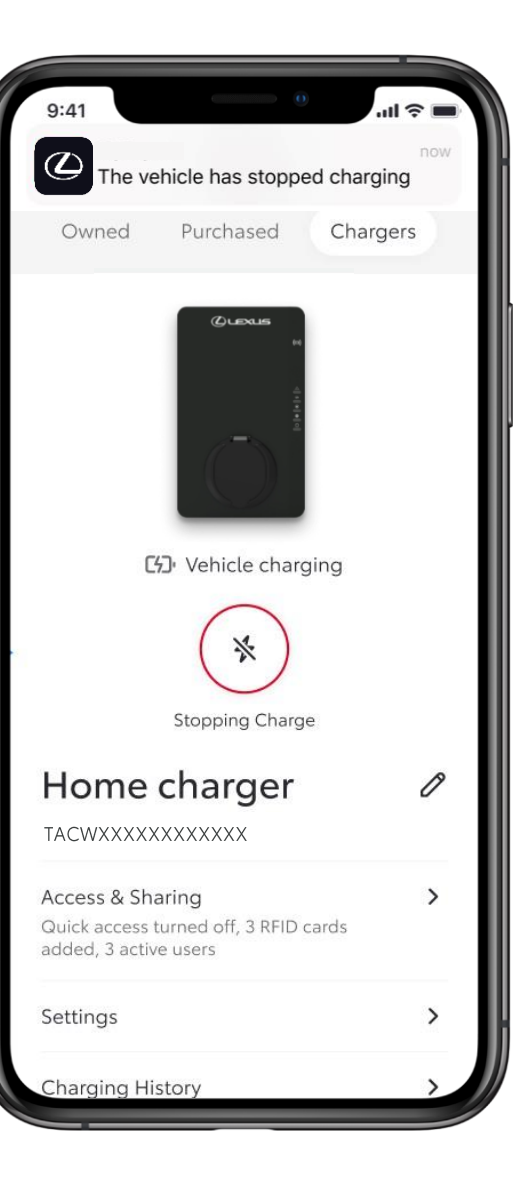

## STEP 2

A notification will be received in the Lexus Link+ app confirming that charging has been stopped.